# **AD09** Embedded Requirements

# I. Purpose:

This procedure explains how to associate an embedded requirement.

# II. Who Can Do This:

Only persons with administrator permissions can execute this procedure.

# **III. Important Pre-requisites**

The user is assumed to know:

- How to enter Cases (See How-to #DC04)
- How to "start associated workflow" from within a Case (How-to# DC04), and the basic steps to enter a requirement (How-to #AD02)
- The basic flowdown of associations amongst requirements and documents, and how to set up associations.
- The naming conventions for requirements (See How-to #DC01). *Consistency amongst all the formats and nomenclature in field parameters is paramount for search integrity.* 
  - If unsure before hitting "complete", look at similar examples in the existing RMS (Production) data.
  - Always verify any new entries by searching afterward.

# **IV. Examples of Embedded Requirements**

The following were excerpted from Contract 31, and the embedded requirements are highlighted. Clause I.061 is the parent and the embedded requirement, 10 CFR part 708, is the child. Similarly, Clause I.058 is the parent while 41 CFR-101-39 and 41 CFR 101-38.301.1 are the children.

CLAUSE I.58 - FAR 52.251-2 INTERAGENCY FLEET MANAGEMENT SYSTEM VEHICLES AND RELATED SERVICES (JAN 1991)

The Contracting Officer may issue the Contractor an authorization to obtain interagency fleet management system (IFMS) vehicles and related services for use in the performance of this contract. The use, service, and maintenance of interagency fleet management system vehicles and the use of related services by the Contractor shall be in accordance with 41 CFR 101-39 and 41 CFR 101-38.301-1.

#### CLAUSE I.61 - DEAR 952.203-70 WHISTLEBLOWER PROTECTION FOR CONTRACTOR EMPLOYEES (DEC 2000)

- (a) The Contractor shall comply with the requirements of "DOE Contractor Employee Protection Program" at 10 CFR part 708 for work performed on behalf of DOE directly related to activities at DOE-owned or -leased sites.
- (b) The Contractor shall insert or have inserted the substance of this clause, including this paragraph (b), in subcontracts at all tiers, for subcontracts involving work performed on behalf of DOE directly related to activities at DOE-owned or leased sites.

page 1

The official or current version is located in the repository for Institutional Documents, accessible via OCA's website. Printed or electronically transmitted copies are not official. Users are responsible for working with the latest approved revision.

# V. Procedure:

- 1. If the embedded requirement is explicitly called out in the Contract, then it is "merely" another contract requirement, and should be entered under "associations" per Step V.5 of this procedure.
- 2. If the child/embedded requirement is NOT explicitly called out in the Contract that is, its only reference is within the parent requirement, then it must be uploaded into the system.
  - a. Follow Procedure A02, Steps V.1 to V.6.
  - b. In the "Enter Requirements Data" step, enter the information for the embedded requirement as below.
  - c. In particular: Answer NO to the question: "Does this contain an embedded requirement?" [unless, of course, it has children of its own – example of this is I.078, which has an embedded requirement, which has 3 children of its own]
  - c. Complete the workflow for the embedded/child requirement.

The official or current version is located in the repository for Institutional Documents, accessible via OCA's website. Printed or electronically transmitted copies are not official. Users are responsible for working with the latest approved revision.

| <b>Req wf/Enter Requir</b> | ements Data – EMBEDDED REQ (child | J) |
|----------------------------|-----------------------------------|----|
|----------------------------|-----------------------------------|----|

|                                                                                         | s (Edit Mode) 🗙                                                                                                   |      |
|-----------------------------------------------------------------------------------------|----------------------------------------------------------------------------------------------------|------|
| 🖌 Complete Task 📑 Save 💐 Make A                                                         | Available 🚯 Move to Waiting 🙀 Reassign Parent info – the portion of the Cor                                       | ntra |
| Requirement Process                                                                     | that contains the embedded reg                                                                                    |      |
| Property Values                                                                         |                                                                                                    |      |
|                                                                                         |                                                                                                    |      |
| Contract Part*:                                                                         | Contract Section                                                                                                  |      |
| Contract Section*:                                                                      | 1                                                                                                    |      |
| Contract Subsection (eg. H.13 or I.021)*:                                               | 1.058                                                                                                    | J    |
| Source Requirement Type*:                                                               | Code of Federal Regulations                                                                                       |      |
| SRD Citation*:                                                                          | 41 CFR 101-39                                                                                                    |      |
| SRD Title*:                                                                             | Interagency Fleet Management Systems                                                                              |      |
| SRD Section/Paragraph Citation:                                                         | ۵                                                                                                    |      |
| SRD Section Title:                                                                      | ۵                                                                                                    | ノ    |
| Brief Summary of Requirement:                                                           | Embedded (child) info – the assumption<br>is that this is not otherwise called out<br>explicitly in the Contract. |      |
| Link to SRD and/or other info (hyperlink):                                              | Q     URL:     http://www.gpo.gov/fdsys/grai     Name:     41 CFR 101-39                                          |      |
| Link to SRD and/or other info (attachment):                                             | Q Upload a file                                                                                                   |      |
| Contract Effective Date:                                                                | Jun 👻 1 👻 2005 👻 🎆 🔀                                                                                              |      |
| Change Activity:                                                                        | pending                                                                                                    |      |
| Status:                                                                                 | <ul> <li>active</li> <li>pending </li> <li>✓</li> <li>retired</li> </ul>                                          |      |
| Primary Owner*:                                                                         | Porter,Kory James                                                                                                 |      |
| Function (Primary)*:                                                                    | Facilities                                                                                                    |      |
| Additional Owner:                                                                       | This is the CHILD (the req that is                                                                                |      |
| Additional Owner Function:                                                              | embedded) – so answer NO –unless!!<br>this child has a child of its own.                                          | !    |
| RMC Representative (Case)*:                                                             | Young,Lydia J                                                                                                    |      |
|                                                                                         | 0                                                                                                    |      |
| Hierarchy Level*:                                                                       |                                                                                                    |      |
| Hierarchy Level*:<br>Policy Area*:                                                      | Vehicles at LBNI                                                                                                  |      |
| Hierarchy Level*:<br>Policy Area*:<br>Does this contain embedded req?*:                 | Vehicles at LBNL                                                                                                  |      |
| Hierarchy Level*:<br>Policy Area*:<br>Does this contain embedded req?*:<br>Instruction: | Vehicles at LBN/  embedded  no If embedded (association)                                                          |      |

#### LBNL Doc # 04.04.001.403-AD09

27 November 2014

The official or current version is located in the repository for Institutional Documents, accessible via OCA's website. Printed or electronically transmitted copies are not official. Users are responsible for working with the latest approved revision.

- 3. For the Parent requirement, open another workflow (procedure AD02, steps V.1 to V.6).
- 4. In "Enter Requirements Data" step, enter the data indicated in the next diagram.
- 5. Add the associated embedded/child requirement to the associations of the Parent requirement. OK to add more than 1 if there are more.

| d embedded requirement (parent) - Enter Require | ment Details (Edit Mode) 🗙                                                                                                    |                                                                  |
|-------------------------------------------------|----------------------------------------------------------------------------------------------------|------------------------------------------------------------------|
| Complete Task 🔲 Save 📑 Make /                   | Available 🕐 Move to Waiting 🌾 Reassign Task 🚝 Show Job De                                                                                                    | taile                                                            |
| Pequirement Process                             | Wallable W Move to Walting Vi Reassign lask 🔛 Show Job De                                                                                                    |                                                                  |
| Property Values                                 |                                                                                                    |                                                                  |
| Requirement Information                         |                                                                                                    |                                                                  |
| Contract Part*:                                 | Contract Section                                                                                                    | Parent info in full.                                             |
| Contract Section*:                              | I 🗸                                                                                                    |                                                                  |
| Contract Subsection (eg. H.13 or I.021)*:       | 1.058                                                                                                    | ×                                                                |
| Source Requirement Type*:                       | Federal Acquisition Regulation (FAR)                                                                                                    |                                                                  |
| SRD Citation*:                                  | FAR 52.251-2                                                                                                    |                                                                  |
| SRD Title*:                                     | Interagency Fleet Management System Vehicles and Related Services (Jan 1991                                                                                                    | )                                                                |
| SD Section/Paragraph Citation                   |                                                                                                    |                                                                  |
| SRD Section Title:                              |                                                                                                    | ۵                                                                |
| Brief Summary of Requirement*:                  | The Contracting Officer may issue the Contractor an authorization to obtain intera<br>management system (IFMS) vehicles and related services for use in the perform<br>contract. The use, service, and maintenance of interagency fleet management sy<br>and the use of related services by the Contractor shall be in accordance with 41<br>41 CFR 101-38.301-1. | agency fleet<br>ance of this<br>ystem vehicles<br>CFR 101-39 and |
| Link to SRD and/or other info (hyperlink):      | Q URL: http://www.ucop.edu/laborator Name: C31 Section I (C                                                                                                    | Clauses)                                                         |
| Link to SRD and/or other info<br>(attachment):  | Q 4                                                                                                    | Vpload a file                                                    |
| Contract Effective Date:                        | Jun 🗣 1 🗣 2005 🗣 🎫 Kara 🕶 Default t                                                                                                    | to Contract 31 start date                                        |
| Change Activity:                                | pending                                                                                                    |                                                                  |
| Status:                                         | <ul> <li>ective</li> <li>pending </li> <li>retired</li> </ul>                                                                                                    |                                                                  |
| Primary Owner*:                                 | Porter,Kory James                                                                                                    |                                                                  |
| Function (Primary)*:                            | Facilities                                                                                                    |                                                                  |
| Additional Owner:                               | ۵                                                                                                    |                                                                  |
| Additional Owner Function:                      | - 6                                                                                                    |                                                                  |
| RMC Representative (Case)*:                     | Young,Lydia J                                                                                                    |                                                                  |
| Hierarchy Level*:                               | 0                                                                                                    | For this Parent requirement                                      |
| Policy Area*:                                   | Vehicles at LBNL                                                                                                    | THEN add the associated                                          |
| Does this contain embedded req?*:               | <ul> <li>embedded</li> <li>mo</li> </ul>                                                                                                    | embedded child to under<br>Associations!!                        |
| Instruction:                                    | If embedded, cite embedded (association)                                                                                                    |                                                                  |
| is this a main req or a component of main?*:    | <ul> <li>component</li> <li>main</li> </ul>                                                                                                    |                                                                  |

#### **Req wf/Enter Requirements Data – PARENT REQ**

### LBNL Doc # 04.04.001.403-AD09

27 November 2014

page 4

The official or current version is located in the repository for Institutional Documents, accessible via OCA's website. Printed or electronically transmitted copies are not official. Users are responsible for working with the latest approved revision.

#### Req wf/Enter Requirements Data – PARENT REQ

| Associations                 |                                                                      | Add omboddod (shild roquiromo                                                                                                    | nt here by enabling then                                                          |
|------------------------------|----------------------------------------------------------------------|----------------------------------------------------------------------------------------------------|-----------------------------------------------------------------------------------|
| Case to Requirement Workflow | w                                                                    | search/find/associate Can add                                                                                                    | more than 1 of any type of                                                        |
| Associated Case:             | 2014-11-27/How-to ex                                                 | association.                                                                                                    | more than 1 or any type or                                                        |
| Requirement Workflow to Req  | quirement                                                            | The item to be associated MUST                                                                                                    | EXIST in the database first!!                                                     |
| Associated Requirement:      | /////0                                                               |                                                                                                    |                                                                                   |
| Requirement Workflow to Emb  | pedded Requirement                                                   |                                                                                                    | Show Embedded Requirement(s)                                                      |
| Embedded Requirement:        | Q 1.058/41 CFR 101                                                   | -39//Interagency Fleet Management Systems//0                                                                                                    | 🧬 Search 🗵                                                                        |
| Embedded Requirement:        | Q 1.058/41 CFR 101                                                   | -38.301-1//Contractors' Use//0                                                                                                    | 🧬 Search 🗵 🕂                                                                      |
| Requirement Workflow to Req  | uirement (Supporting Requirement)                                    |                                                                                                    | Show Supporting Requirement(s)                                                    |
| Supporting Requirement:      | Q                                                                    |                                                                                                    | 💣 Search 😃                                                                        |
| Requirement Workflow to Sup  | oporting Document (Supporting Docs)                                  |                                                                                                    | Show Supporting Document(s)                                                       |
| Supporting Document:         | Q,                                                                   |                                                                                                    | 💣 Search 🙆                                                                        |
| Requirement Workflow to Act  | ion/ROD                                                              |                                                                                                    | Show Action/ROD(s)                                                                |
| Action/ROD:                  | Q,                                                                   |                                                                                                    | 💣 Search 😃                                                                        |
| Document to Requirement Wo   | rkflow (Supporting Requirement)                                      |                                                                                                    | Show Document(s)                                                                  |
| Document:                    | Q,                                                                   |                                                                                                    | 💣 Search 🙆                                                                        |
| A Resources                  |                                                                      |                                                                                                    |                                                                                   |
| Job image                    | Start Choose Ini<br>Requir<br>Is New<br>Requirement<br>Create<br>New | Not a deliverable<br>itialize<br>Job<br>Entries not ok<br>Deliverable<br>This example is<br>So, hitting "Com<br>data in MeDas,<br>close and be con<br>Choose | NOT a deliverable<br>polete" will upload the<br>and the Workflow will<br>mpleted. |

- 7. When sure that all information is correct and complete, select "Complete Task." The workflow will close and be completed.
- 8. Refresh and check the associated Case to verify that the Requirement Workflow is indeed complete.

The official or current version is located in the repository for Institutional Documents, accessible via OCA's website. Printed or electronically transmitted copies are not official. Users are responsible for working with the latest approved revision.

9. Verify that the entered requirement(s) were set up with the correct relationships. Search for the parent requirement, then select Generate Report (How-to # V05), select Associated Requirements. Check the report has the desired hierarchical relationship!

| àl≠                 |                              | rep                        | ort-2.xlsx - Microsoft Excel    | _                        |                                 |                              |
|---------------------|------------------------------|----------------------------|---------------------------------|--------------------------|---------------------------------|------------------------------|
| Jacont Dana Javavi  | Earmulas Data Dav            | ieur Merchet               |                                 |                          |                                 | m 🙆                          |
| Insert Page Layout  | t Formulas Data Kev          | iew view Acrobat           |                                 |                          |                                 | ~ 😈                          |
| ▼ (° <i>f</i> x     |                              |                            |                                 |                          |                                 |                              |
| A                   | В                            | С                          | D                               | E                        | F                               | G                            |
| Report:             | Associated Requirements      |                            |                                 |                          |                                 |                              |
| Author:             | admin1                       |                            |                                 |                          |                                 |                              |
| Creation Timestamp: | Thu Nov 27 07:42:53 PST 2014 |                            |                                 |                          |                                 |                              |
|                     |                              |                            |                                 |                          |                                 |                              |
| Selected Concept    | ts (Requirement):            |                            |                                 |                          | Contract Subsection (so 1142 or |                              |
|                     | Requirement #                | Label                      | Smart Label                     | Contract Section         | LO21)                           | SRD T                        |
|                     |                              |                            | 1 058/FAB 52 251-2//Interagency |                          | 1021                            |                              |
|                     |                              | add embedded requirement   | Fleet Management System         |                          |                                 | Interagency Fleet            |
| ARENT               |                              | (parent)                   | Vehicles and Related Services   |                          | 1.058                           | System Vehicles              |
|                     |                              |                            | (Jan 1991)//0                   |                          |                                 | Services (Ja                 |
|                     | Supporting Ree               | quirement (Requirement):   |                                 |                          |                                 |                              |
|                     |                              | [No Records Found]         |                                 |                          |                                 |                              |
|                     | Requirement (                | Requirement):              |                                 |                          |                                 |                              |
|                     |                              | [No Records Found]         |                                 |                          |                                 |                              |
|                     | Embedded Red                 | quirement (Requirement):   |                                 |                          |                                 |                              |
|                     |                              | Requirement #              | Label                           | Smart Label              | Contract Section                | Contract Subsection<br>1.021 |
|                     | 1                            |                            |                                 | I.058/41 CFR 101-38.301- |                                 |                              |
|                     | <u> </u>                     | 1                          | 41 CFR 101-38.301-1             | 1//Contractors' Use//0   |                                 | 1.05                         |
|                     |                              | Supporting Requ            | irement (Requirement):          |                          |                                 |                              |
| Child               | /Embedded                    |                            | [No Records Found]              |                          |                                 |                              |
|                     |                              | Requirement (Requirement): |                                 |                          |                                 |                              |
|                     |                              |                            | [No Records Found]              |                          |                                 |                              |
|                     |                              | Embedded Requ              | irement (Requirement):          |                          |                                 |                              |
|                     |                              |                            | [No Records Found]              | 1050/44.050.404          |                                 |                              |
|                     |                              |                            | and described deal about a sec  | 1.058/41 CFR 101-        |                                 |                              |
|                     |                              | 2                          | add embedded child req          | 39//Interagency Fleet    |                                 |                              |
|                     |                              |                            |                                 | Management Systems//0    |                                 |                              |

#### Search requirement I.058. Generate Report/Associated Requirement

### 10. Look at the Parent requirement for the associations.

|                                                                     | Browser                  | Modelling                         | Reporting       | Deliverables  |                       |                    |                  |                  | С 🐉 L        |
|---------------------------------------------------------------------|--------------------------|-----------------------------------|-----------------|---------------|-----------------------|--------------------|------------------|------------------|--------------|
| 7                                                                   | C Search Resu            | t X Qs                            | earch Requireme | ent X         |                       |                    |                  |                  |              |
| La                                                                  | bel 📤                    |                                   |                 |               | Version               | Instruction        | Contract Part    | Contract Section | Contract Sub |
| 1.0                                                                 | 58/41 CFR 101-3          | 8.301-1//Contra                   | ctors' Use//0   |               | RELEASED 1.0          |                    | Contract Section | I                | 1.058        |
| 1.0                                                                 | 58/41 CFR 101-3          | 9//Interagency F                  | leet Managemer  | nt Systems//0 | RELEASED 1.0          |                    | Contract Section | 1                | 1.058        |
| 4                                                                   |                          |                                   |                 |               |                       |                    |                  |                  |              |
| 2                                                                   | Export Ro                | ws 1-2 of 5 sho                   | own             |               |                       |                    |                  |                  |              |
|                                                                     | Edit 🚮 :<br>Associations | Start Workflow<br>s<br>nt to Case | Depre           | cate 📑 Show   | v Versions 📑 C        | Senerate Report    |                  | Shov             | w Case(s)    |
|                                                                     | Case:                    |                                   |                 | 2014-11-27/H  | ow-to examples        |                    |                  |                  |              |
|                                                                     | Requirement              | to Embedded                       | Requirement     |               |                       |                    | 31               | ew Embedded Requ | irement(s)   |
| Embedded Requirement: L058/41 CFR 101-38.301-1//Contractors' Use//0 |                          |                                   |                 |               |                       |                    |                  |                  |              |
|                                                                     | Embedded Re              | equirement:                       |                 | 1.058/41 CFR  | 101-39//Interagency F | Fleet Management S | Systems//0       |                  |              |
| 6 H                                                                 |                          | nt Workupsel                      | loquirement     |               |                       |                    |                  | Show Requirem    | ent Job(s)   |
|                                                                     | Requirement              |                                   |                 |               |                       |                    |                  |                  |              |

#### LBNL Doc # 04.04.001.403-AD09

#### 27 November 2014

page 6

The official or current version is located in the repository for Institutional Documents, accessible via OCA's website. Printed or electronically transmitted copies are not official. Users are responsible for working with the latest approved revision.

## VI. Related Other How-To's

- DC01 Data Entry Naming Conventions
- DC04 Data Entry Case Workflow
- DC07 Data Entry Setting Up Associations
- AD02 Adding a new non-deliverable requirement
- V05 Generating a Report

#### **Revision History**

| Revision | Date       | Who        | Description    |
|----------|------------|------------|----------------|
| 0        | 11-23-2014 | L.J. Young | Initial        |
| 0.1      | 11-27-2014 | L.J. Young | Re-do pictures |

The official or current version is located in the repository for Institutional Documents, accessible via OCA's website. Printed or electronically transmitted copies are not official. Users are responsible for working with the latest approved revision.